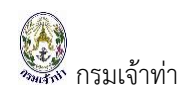

### แนะนำการลงทะเบียนใช้งานระบบ SW@MD

#### <u>เข้าสู่ระบบงาน</u>

ระบบนี้เป็นระบบที่ใช้งานผ่าน Browser ดังนั้นผู้ใช้สามารถเข้าสู่ระบบได้โดยการเข้าโปรแกรม Browser ดังนี้

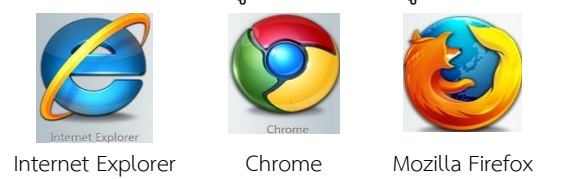

สำหรับผู้ใช้งานที่เลือก Internet Explorer ควรเป็น Version 8.00 ขึ้นไป เมื่อเปิด Browser แล้ว พิมพ์ URL Address เพื่อเข้าหน้าหลักของระบบ Single Window @ Marine Department (หรือเรียกสั้นๆ ว่า ระบบ SW@MD)

| C 🕘 🔮 http://nsw.md.go.th |          | → Search        | <del>،</del> ۵ | 6 🕁 🛱 🙂 |
|---------------------------|----------|-----------------|----------------|---------|
|                           | ระบุ URI | _: nsw.md.go.th |                |         |

#### การลงทะเบียนใช้งานระบบ SW@MD

ก่อนที่บริษัทเรือหรือตัวแทนสายเรือจะทำธุรกรรมต่าง ๆ ผ่านระบบ Single Window @ Marine Department ได้ ผู้ประกอบการต้องทำการลงทะเบียนการใช้งานก่อน เพื่อขอชื่อผู้ใช้งาน แต่หากชื่อผู้ใช้งานมี อยู่แล้วจากระบบเก่าสามารถเข้าใช้งานได้ทันที

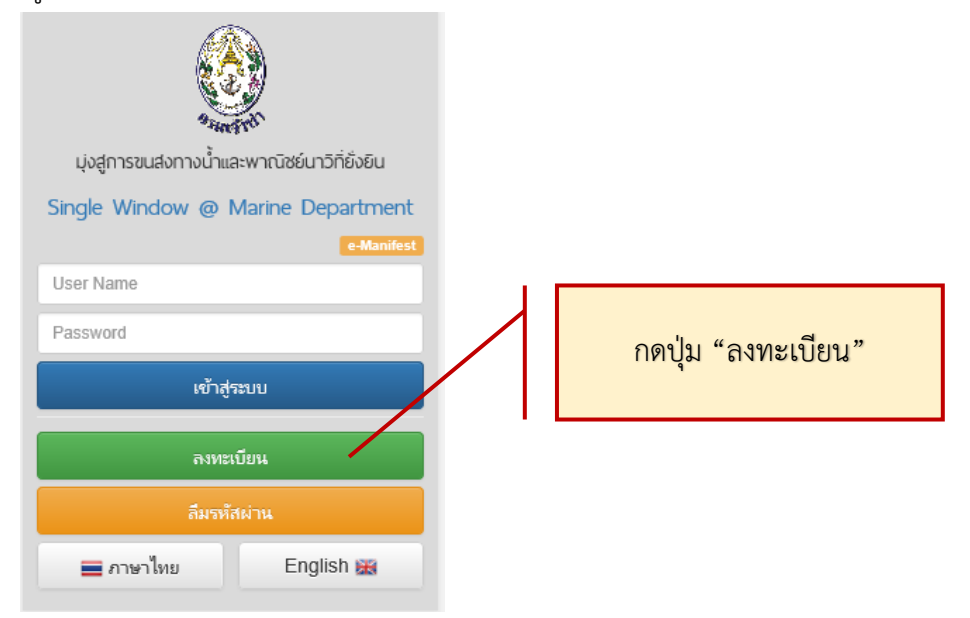

กดปุ่ม "ลงทะเบียน" เพื่อทำการลงทะเบียน หลังจากนั้นที่หน้าจอจะแสดง "ข้อตกลงการใช้ระบบ" เมื่ออ่านเงื่อนไขเรียบร้อยแล้ว ให้คลิก "⊠ ข้าพเจ้าได้อ่าน ข้อตกลงการใช้ระบบ และยอมรับเงื่อนไข ดังกล่าว" เพื่อยอมรับข้อตกลงฯ และกดปุ่ม "ยอมรับ"

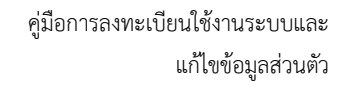

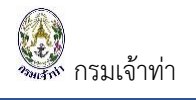

| มัยบายความเป็นส่วนต่ว<br>การรัดยับข้อมูลส่วนบุคลลของกาน ผู้ได้บริการระดำเนินการทำหาข้อมูลส่วนบุคลลอยู่กายใต้มาดฐานในการก็ทะความปลอดภัยอย่ายตร่องรัด หั่นี่ เพื่อปกป้องความเสียงาบ หรือการเข้าถึงข้อมูลส่วนบุคลลโดยไม่มีอ่านาร หั<br>กระบวนการั้นการเกี้ย ปรับปรุงข้อมูลให้ถูกต้อง เป็นปัจจุบัน และมีความสมยูรณ์แการ์ที่บริการ<br>ช่อคลกงในการใช่บริการ<br>ผู้ใช้ปริการรับหราบ ขอมรับ และตกละปฏิบัติตามส่อนใจและช่อกำหนดการใช้บริการ Single Window @ Marine Department ตามที่ผู้ไปเริการกำหนด<br>น้อนใจนาตรรับหราบ ขอมรับ และตกละปฏิบัติตามส่อนใจและช่อกำหนดการใช้บริการ Single Window @ Marine Department<br>ข้อมีข้อริการรับหราบ ขอมรับ และตกละปฏิบัติตามส่อนใจและช่อกำหนดการใช้บริการ Single Window @ Marine Department<br>ข้อ 1 ผู้ใช้บริการต่างการกระกำโต เก่านจัการ Single Window @ Marine Department ให้การกับรักษณ์การกับบริการกระกับในสมันตรูกเพิ่มการกระบบตรงกระบบตรงกับ<br>ข้าวหรือเป็นหรือกระบบส่องอื่นแอกกรูปตามมายหน้างหนังโต                                                                                                    |
|----------------------------------------------------------------------------------------------------|
| านโบบายสารแก้ง<br>การจัดเร็บข้อมูลกำนแดดลของท่าน ผู้ให้ปรักรระเล่าเนินการท่าที่ร่าเป็น ในการทั่งทั่งรักมุลสามแตลลอยู่ภายใต้มาดฐานในการทักษาตรวมปลอดภ้อยข่าแตร่งครัด ทั่งนี้ เพื่อปกป้องความเสียหาย หรือการเข้าถึงข้อมูลสามแตลด์ตยไม่มีอ่านาร ห้<br>กระบานการในการแก้ไข ปรับปรุงข้อมูลที่ถูกต้อง เป็นประบัน และมีความสมบูรออกมและสุดภูมิแกรร์ก็เร็มรีการ<br>ผู้ใช้ปรักรรับหราย ของรับ และตกละปฏิบัติตามเรือเนี้ขณะชอกำหนดการใช้บริการ<br>ผู้ใช้ปรักรรับหราย ของรับ และตกละปฏิบัติตามเรือเนี้ขณะชอกำหนดการใช้บริการ Single Window @ Marine Department ตามที่ผู้ให้ปรักรราหนด<br>น้อนไขและชอกำหนดการใช้บริการรับหราย ของรับ และตกละปฏิบัติตามเรือเนี้ขณะชอกำหนดการใช้บริการ<br>เรือนไขและชอกำหนดการใช้บริการ Single Window @ Marine Department ตามที่ผู้ให้ปรักรกำหนด<br>ข้อ 1 ผู้ใช้ปรักรรรมในการการทำโต ผ่านบริการ Single Window @ Marine Department เรือบริการในประกับสามและประกับในต้องกายมองชื่อในแอกสร้างตัวในหน้าการกันรักษณะสมเลยมูลต่อน<br>ข้ากร โดยให้เป็นต้องกอบมีองชื่อในแอกสร้างคุ เดือเป็นหลัญชาติสองประการเนี้ยงการกัน เรือบละหลังเป็นในและหลังเขาและประเจาไปเรือบรางการกำร์หนางคนเล่าที่เป็นจากรางที่เป็นสามและประการที่เร็บริการการการทำได้กามวิธีการที่เป็นจากรางการที่เป็นต่องการประเทศที่ยน และหลังกินหนดร์ไม่เพื่อการการที่ได้ประการการการที่ได้ประการการการที่ได้ประการที่เลือบลางไปการที่เนี้ยางานกับ และในโปละแหล่อนุดคลอง ให้น้ำรายได้แนนโลรที่สนามต่า(Password) สามารการทำได้คามารีการที่ปริบัตรการการเล้ม |
| การจัดเข็บข้อมูลกันบุคดของหาน ผู้ได้บริการจะสำเนินการทำให้าเป็น ในการทับภิษาข้อมูลกันบุคดอยู่กายใต้มาตรฐานในการทักษาความปลอดภัยอย่างเคร่ะครัด ทั่งนี้ เพื่อปกป้องความเสียราย หรือการเข้าถึงข้อมูลกันบุคดอัยไม่มีอำนาจ ห้<br>กระบานการในการแก้ไข ปกับปรุงข้อมูลให้กูกต้อง เป็นปัจจุบัน และมีความสมบูรณ์สามมาตรฐานในการที่ทับริการ<br>ผู้ใช้บริการรับหราบ ของรับ และตอลงปฏิบัติตามส่อนใจและช่อกำหนดการใช้บริการ Single Window @ Marine Department ตามที่ผู้ได้บริการการแต่ ครับบริการ<br>ผู้ใช้บริการรับหราบ ของรับ และตอลงปฏิบัติตามส่อนใจและช่อกำหนดการใช้บริการ Single Window @ Marine Department<br>เรื่อนไขและช่อกำหนดคารใช้บริการการไร่ใช้บริการ Single Window @ Marine Department<br>ข้อ 1 ผู้ใช้บริการกระทำได้ๆ หวามบริการ Single Window @ Marine Department ใช้บริการกระกับและสมัดยุกษณ์<br>ภัการ โดยในส่วนต้องเลขายองขึ้นและกระดำในขณะที่(Dear D) และหลังสันประกร์(ประกรที่เป็นหารและของกุตลงรัน ให้นี้ การเปลี่ยนแปละหลังสานปุคอรงดาป การการทำได้สามวิธีการที่เป็นริการการการเปลี่ยนสามร์การหน่าดเลขามู้ให้บริการกร้างเมต<br>ช่อ 2 มีชื่นวิการหน้าที่เชื่อก้านกายคนกายานะที่(Clar D) และที่เสียงกร์กับริการการการทำได้กางที่เป็นบริการการที่                                                                                                    |
| ย้อตกลงในการใช้บริการ<br>ผู้ใช้บริการรับหราบ ของรับ และตอลปฏิบัติตามถึงเมื่อและช่อกำหนดการใช้บริการ Single Window @ Marine Department ตามที่ผู้ได้บริการกับหนด<br>ต้อ 1 ผู้ใช้บริการของกับว่าการกระทำใหญ่ ม่านบริการ Single Window @ Marine Department<br>ข้อ 1 ผู้ใช้บริการของกับว่าการกระทำใหญ่ ม่านบริการ Single Window @ Marine Department ได้มากรถึงเหลือแล้ว และหลัดในสายและประการไปได้ และหลัดในสายและประการกระทำใหญ่ ของผู้ใช้บริการกร้างแนะและและและและและและและและและและและและและ                                                                                                    |
| ผู้ใช้บริการรับหราบ ของรับ และตกละปฏิบัติสามสือเมื่อและซังกำหนดการ์ไซบารการ Single Window @ Marine Department สามที่ผู้ได้บริการกับหนด<br>เมื่อนไขและข้อกำหนดการ์ใช้บริการและการ์ไข้บริการ Single Window @ Marine Department<br>ข้อ 1 ผู้ใช้บริการของรับว่าการกระทำโดๆ เก่าแข้งการกับและ<br>เมื่อมีเร่าเป็นต้องกลายต่อขึ้งแอกสาทึดๆ เพื่อเป็นหนัญๆขึ้นและนับเวลาและ และไม่เป็ดแยต่อบุตดอร์น นั้น กายเดียนแปละหลัดแสนแต่งการกินต้านเป็ญ<br>ช่อ 2 ผู้ใช้บริการแข่งกำหนัดหนายแกบประทั่ง(User ID) และหลัดในชาวเล่าในชีวิทารกำหนด และไม่เป็ดแยต่อบุตดอร์น นั้น                                                                                                    |
| เรื่อนไขเมละชอกำหนดการใช้บริการ Single Window @ Marine Department<br>ข้อ 1 ผู้ใช้บริการขอมขับว่าการกระทำไดๆ ผ่านบริการ Single Mindow @ Marine Department ไม่ว่าหาสโดงสายแลงประจำทั่ง(User ID) และระได้บริการดัง(Password) ของผู้ใช้บริการตังว่าสมบูรณ์และมีผลยุคพับ<br>บริการ โดยในจำหวัดหน้าที่ต่อสำหน่างกิดๆ เพื่อเป็นหลัดฐานในการนั้นอีก<br>ช่อ 2 มีใช้ปริการสีนก็หน้าที่ต่อสำหนายและเองตั้งไป เป็นความกับ และในเป็ดแบต่อบุตดอร์น นั้นี้ การเปลี่ยนประกรสัดปรามกินสายได้ตามวิธีการที่มีให้บริการท่านต และก                                                                                                    |
| ข้อ 1 ผู้ใช้บริการของกับว่าการกระทำไดๆ ผ่านบริการ Single Window @ Marine Department ไผ่ว่ากรณ์โดๆหากได้กระทำโดยการ์ซั หมายเลขประจำตัว(User ID) และหลัดกับส่วนตัว(Password) ของผู้ใช้บริการก็จว่าสงบุรณ์และมีผลบุคพั<br>บริการ โดยไม่จำเป็นด้องสมาบมือซึ่งในอกสาร์ตๆ เพื่อเป็นหลักฐานในการนั้นอีก<br>ข้อ 2 ผู้ใช้บริการมีหน้าที่ต้องรักษาเลขขนกบประจำตัว(User ID) และหลักประกันตัว(Password) ไว้เป็นความดับ และไม่เป็ดแบต่อบุคคลอื่น ที่นี้ การเปลี่ยนแปละหลัดข่าวแต่ว(Password) สามารถกระทำได้ตามวิธีการที่ผู้ใบริการที่หลับริการต้อง                                                                                                    |
| ซ้อ 2 ผู้ใช้บริการมีหน้าที่ต้องรักษาเลขหมายประจำตัว(User ID) และหลัดอับสวนตัว(Password) ไว้มันความลับ และไม่เปิดเผยต่อบุคคลอื่น ทั่งนี้ การเปลี่ยนแปลงหลัดอับสวนตัว(Password) สามารถการทำได้ตามวิธีการที่ผู้ไห้บริการกำหนด และก                                                                                                    |
| ยริการลืมเลขหมายประจำตัว(User ID) หรือ รทัสดับสวนตัวPassword ) สามารถปฏิบัติตามวิธีการที่ผู้ให้ปรการกำหนดผ่านหางเว็บไซต์ เพื่อขอด่าแแน่นและวิธีแก้ไขเพื่อให้สามารถใช้บริการที่ดีต่อไป                                                                                                    |
| ข้อ 3 กรณีผู้ใช้บริการใช้ User ID และหรือ Password ผิดเกินการจำนวนครั้งที่ผู้ได้บริการก่างนด ผู้ได้บริการมัสิทธัชสับการใช้บริการ Single Window @ Marine Department เป็นการชั่วคราว หากผู้ไข้บริการประสงค์จะใช้บริการต่อไป ขอไป<br>การติดต่อกับผู้ได้บริการต่อของนายเลขประจำตัว(User ID) และหรัดสับสวนตัว) ไหม่                                                                                                    |
| ซ้อ 4 มู้ใช้บริการขณะรับว่าการกระทำโดๆ ผ่านบริการ Single Window @ Marine Department นี่เพื่อวัดกุประสงค์ใช้บริการต่างๆ ของผู้ใช้บริการเอ่านั้น หากผู้ใช้บริการได้กระทำละเมิดหรือกจังได้ตดวามเสียหายแก่ผู้ให้บริการหรือบุตดลอันแล้ง<br>สี่หางแห่งและหางาญา                                                                                                    |
| ข้อ 5 มู้ใช้บริการขอมสับว่าบันทึก หลักฐาน หรือเอกสาร์ตๆ ม์ผู้ได้บริการได้รัดผ่าแผนหรือบันทึกไว้ในระบบจัดเก็บข้อมูล เกี่ยวกับการใช้บริการต่าๆ ผ่าน Single Window @ Marine Department ของผู้ใช้บริการในมีความถูกต่อใช้เป็นหลักฐาน                                                                                                    |
| ข้อ 6 ผู้ใช้บริการตกงว่าผู้ให้บริการไม่จำตังสัมผิดในตรามเสียหายัดๆ อันกิดขึ้นแก้ผู้ใช้บริการในว่าสายการที่ขึบริการผ่านสบบ Single Window @ Marine Department ทั้งนี้รวมถึงกรณีสบบการติดต่อสังการ รบบ<br>เจมพิวเตอร์ รบบไฟฟ้าชัดข้องเป็นแต่ตั้งผู้ใช้บริการไม่สามารถใช้บริการ Single Window @ Marine Department ได้                                                                                                    |
| ซ้อ 7 มูโซ้บริการตกละหน้มใชเว็บไซห์นี้ เพื่อรัดบุชสงต์หางการค้าอื่นๆ และฟาร็อด่านในการกรมว่าที่ชัดต่อกฎหมาย และฟาร็อลือธรรมอันด์ของประชาชนผ่านเว็บไซต์นี้ รวมถึงการไม่สงหรือแขยเพรโปรแกรมโรกรมอันไดท์ออ<br>ที่อชัดชวาง ห่าลาย หรือทำให้เสียหาย ซึ่งโปรแกรมดอนจากกรมีกรคมแกลมและฟาร์ออุปกรณ์อื่นๆ                                                                                                    |
| ข้อ 8 มู้ใช้บริการมินยอนให้ผู้ให้บริการนำข้อมูมเกี่ยวกับการไข้ปริการของผู้ใช้บริการตามเว็บไซหนึ่มไข้ประโยชน์ตั้งปรับปรุมาาที่หับริการ หรือเพื่อส่งหรือ เผยแพร่ข่าวสาร ลิทธิประโยชน์ต่างๆ                                                                                                    |
| ซ้อ 9 มูโซ้บริการข่าใจและรับหราบว่าข่อมูลส่วนบุคลดที่ได้กรอกลงแบบียนสมัครี่ยั Single Vindow @ Marine Department นี้ จะถูกสม่านหางอินหอร์นัดซึ่งเป็นครือข่ายสาธารณะ โดยผู้ได้บริการจะโช้ความพบาบาน ความระมัดระวัด้นการก<br>เภษรการมิให้บุคคลภายนอกเข้าก็ขอมูลส่วนบุคลดดั้นก่าวได้ อย่างรักตามการแข่งความสืบหายจากการรับุคลลภายนอกได้เห็นและหรือใช้ชื่อมูลดังกล่าวของผู้ใช้บริการ                                                                                                    |
| ข้อ 10 มู่ให้บริการของสวนสิทธิในการยกเล็กบริการนี้ หรือแก้โขเปลี่ยนแปลงมือนไขแลงข้อตกองการ์ซีบริการ Single Window @ Marine Department ได้โดยไม่จ่าเป็นต้องแจ้งให้ผู้ใช้บริการหราบล่างหน้า                                                                                                    |
| 🌌 ช้าพเจ้าได้อ่าน ข้อตกลงการี่เชี่ระบบ และของหวับเมืองใชลังกล่าว                                                                                                    |
| กระหวับ                                                                                                    |

หลังจาก คลิกปุ่ม "ยอมรับ" แล้วจะแสดงหน้าจอเพื่อให้ใส่รายละเอียดข้อมูลการลงทะเบียนซึ่ง สามารถจำแนกประเภทผู้ลงทะเบียนดังนี้

| 4 | บุคคล |
|---|-------|
|   | 9     |

| ข้อมูลผู้ลงทะเบียน                                                                             |                                                                                                    |                                                                                                    | ประเภทบุคคลบีบค่ต้อบอส่วนตัว                                                                 |
|------------------------------------------------------------------------------------------------|----------------------------------------------------------------------------------------------------|----------------------------------------------------------------------------------------------------|----------------------------------------------------------------------------------------------|
| ข้อมูลผู้ใช้ระบบ                                                                               |                                                                                                    |                                                                                                    | 0 จอยาที่ บุ๊มที่เมยุ่มหมา กอุ่มุ่ยเย่า หมาง                                                 |
| ซื่อมู้ใช้งาน<br>dpshipping                                                                    | 🗜 ตรวจสอบผู้ใช้งาน                                                                                                    | รหัสผ่าน<br>                                                                                                    | ยินยันรหัสผ่าน<br>                                                                           |
| ข้อมูลส่วนตัว                                                                                  |                                                                                                    |                                                                                                    |                                                                                              |
| สัญชาติ<br>THAILAND<br>เลขประจำตัวประชาชน / พาสปอร์ต<br>ตำนำหน้า<br>ชื่อภาชาไหย<br>สภุณกาชาไหย | ชื่อภายาอังกฤษ<br>ชื่อกลาง<br>สกุลภาษาอังกฤษ<br>อิเมล<br>เมอรโทรดทัพท (สำนักงาน)<br>เมอรโทรดทัพท (สำนักงาน)<br>เมอรโทรดทัพท (มือกิอ) | บ้านเลขที 90/23 90/23 90/23 90/23 90/23 90/23 90/23 90/24 90/24 9 | จังหวัด<br>นมหบุรี ✓<br>จำเภอ<br>บากกรัด ✓<br>ด่านล<br>ดออนกลีอ ✓<br>ราหัสไปรชานิป์<br>10230 |
| ข้อมูลนิดับูลลง / บริษัท<br>ประเภท<br>© บุลลง<br>นิดับูลลง / บริษัท                            | Jระเภท "บุคคล"                                                                                                    |                                                                                                    |                                                                                              |

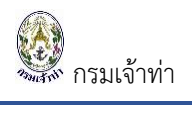

| ข้อ<br>ปะ                           | มูลนิติบุลคล / บริษัท<br>ระเภท                                                                                                    |                                                    |                                                                                                    | ประเ                                                                                                    | ภทบุคคลมีแค่ข้อมูลส่วนตัว                                                                                                    |  |
|-------------------------------------|----------------------------------------------------------------------------------------------------|----------------------------------------------------|----------------------------------------------------------------------------------------------------|----------------------------------------------------------------------------------------------------|----------------------------------------------------------------------------------------------------|--|
|                                     | ) บุคคล<br>) นิติบุคคล / บริษัท                                                                                                    | ประเภท "บุคคล"                                     |                                                                                                    |                                                                                                    |                                                                                                    |  |
| เลือ                                | วกระบบที่ต้องการใช้งาน                                                                                                    |                                                    |                                                                                                    |                                                                                                    |                                                                                                    |  |
|                                     | 🚽 🗹 การแจ้งเรือเข้าออก ของเรือสินด้าและเรื                                                                                                    | อประมง ,ขนถ่ายสินด้าอันตราย จอดเรือนอกเขต          | ท่าฯ และเลื่อนเรือ                                                                                                    | 😫 🗹 การแจ้งเรือเข้าออก                                                                                                    | ของเร็จโดยสาร                                                                                                    |  |
| 4                                   | 🛓 🗌 การแจ้งเรือเข้าออก ของเรือขอชต์                                                                                                    |                                                    |                                                                                                    | 🧭 🗹 บริการนำร่อง                                                                                                    |                                                                                                    |  |
|                                     | 😑 🗌 ขออนุญาฒ์ขี่เรือห่างประเทศ                                                                                                    |                                                    |                                                                                                    |                                                                                                    |                                                                                                    |  |
|                                     | ต้องแนบเอกสารสำเนาบัตรประจำตัวประชาชน/พาสปอร์ต                                                                                                    |                                                    |                                                                                                    |                                                                                                    |                                                                                                    |  |
| แน                                  | บเอกสารหลักฐาน                                                                                                    |                                                    | ตองแนบเอกสาว                                                                                                    | สาเนาบทวบวะง                                                                                                    | าตาบระชาชน/พาสบยรต                                                                                                    |  |
| แน<br>#                             | บเอกสารหลักฐาน<br><sup>ชื่อเอกสาร</sup>                                                                                                    | าันที่ออกเอกสาร                                    | <b>ดเองแนบเอกเสาว</b><br>วันที่หมดอายุเอกสาร                                                                                                    | ส แน เบตวบวะ เ                                                                                                    | าต เบระช เชน/ พาสบอรต                                                                                                    |  |
| แน<br>#<br>1                        | บเอกสารหลักฐาน<br>ซึ่งเอกสาร<br>สำเนาบัตประจำดังประชายนผู้ของอำนาจ                                                                                                    | วันที่ออกเอกศาร                                    | ดียาแนบเอกสาร<br>รันที่หมดอานุออกสาร<br>31/01/2562 ั≣                                                                                             | <b>ถ้าไม่นี่ ไปได้ไว้บวอัง</b><br>เอกสารแนน<br>  Bri                                                                                                    | พระ                                                                                                    |  |
| #<br>1<br>2                         | บเอกสารหลักฐาน<br>จึงเอกสาร<br>สำแรบัดประจำดับประชายนผู้มอบอำนาจ<br>สำแรบัดประจำดับประชายน / พาสปอร์ด                                                                    | รับที่ออกเอกสาร                                    | หย่องแน่งบเอกสาร           วันถึงแต่อายุแอกสาร           31/01/2562           อายุเออร์                                                           | เอกสารแน<br>เอกสารแนบ<br>  Br                                                                                                    | เมนเอกสาร         ผูเอกสาร         X           เมนเอกสาร         ม         ม         ม                                                                                                    |  |
| #<br>1<br>2<br>3                    | <b>ปเอกสารหลักฐาน</b><br>ซึ่งเอกสาร<br>สำเนาบัตประจำดัวประชาชนผู้มอยอำนาจ<br>สำเนาบัตประจำดัวประชาชน / พาสปอร์ต<br>หนังสือรับรองการจดหลีเบียนบริษัท                      | รันที่ออกเอกสาร<br>18/01/2561 🗃                    | หย่องแน่งบเอกสาร           วันที่หมดอานุเอกสาร           31/01/2562           31/01/2562                                                          | สำเน เปิดเงิบวิธัง<br>เอกสารแบ<br>  Br<br>  Br                                                                                                    | WSE         Qianars         ¥           WSE         Qianars         ¥                                                                                                    |  |
| #<br>1<br>2<br>3<br>4               | <b>ปเอกสารหลักฏาน</b><br>ซึ่งเอกสาร<br>สำแาบัตประจำหัวประชาชนผู้นอบอำนาจ<br>สำแาบัตประจำหัวประชาชน / พาสปอร์ต<br>หนังสือขับรองการจดหลีเบียนเพิษัท<br>หนังสือขอบอำนาจ     | *รับที่ออกเอกสาร<br>18/01/2561 ั≣<br>18/01/2581 ั≣ | หย่างแน่งบเอกการ           วันที่หมดอามุเอกการ           31/01/2562         อี           01/08/2562         อี           31/01/2562         อี    | สา แน่ เปิดเวิบวิธัง<br>เอกสารแบบ<br> <br>                                        | IIII JUSEU IUU/WIGUUSII           WSE         Qianatis X           WSE         Qianatis X           WSE         Qianatis X           WSE         Qianatis X           WSE         Qianatis X           WSE         Qianatis X           WSE         Qianatis X |  |
| #<br>1<br>2<br>3<br>4               | <b>ปเอกสารหลักฏาน</b><br>ซึ่งเอกสาร<br>สำเนาบัตรประจำดังประชาชนผู้มอยอำนาจ<br>สำเนาบัตรประจำดังประชาชน / พาสปอร์ด<br>หนังสือรับรองการจดตรเบียนบลิษัท<br>หนึ่งสือมอยอำนาจ | รับที่ออกเอกสาร<br>18/01/2581 🗮<br>18/01/2581 🗮    | หย่านในปีเยกสาร           วันถึงแต่อายุเอกสาร           31/01/2562         อี           31/01/2562         อี           31/01/2562         อี     | เอกสำรมแบ<br>เอกสารแบบ<br>Bri<br>Bri<br>Bri<br>Bri                                                                                                    | IIII JUSSUIUUL/ MIGUUJAI           WSE         Qianars X           WSE         Qianars X           WSE         Qianars X           WSE         Qianars X                                                                                                    |  |
| <b>uuu</b><br>#<br>1<br>2<br>3<br>4 | <b>ปเอกสารหลักฏาน</b><br>ซึ่งเอกสาร<br>สำเนาบัตรประจำตัวประชาชนผู้แอบอำนาจ<br>สำเนาบัตรประจำตัวประชาชน / พาสปอร์ต<br>หนังสือนังรองการจดหลเบียนบริษัท<br>หนังสือมอบอำนาจ  | *ันที่ออกเอกสาร<br>18/01/2581 ั<br>18/01/2581      | หย่านในไปเป็กได้ 13           วันที่หมดลามูเอกสาร           31/01/2562         อี           01/08/2562         อี           31/01/2562         อี | เอกสารแแบ<br>เอกสารแแบ<br> <br> | IIII JUSE U IUL/ W ICUUSII           WSE         Qianans X           WSE         Qianans X           WSE         Qianans X           WSE         Qianans X           WSE         Qianans X                                                                     |  |

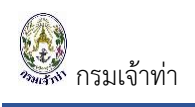

∔ นิติบุคคล

| ข้อมูลผู้ลงทะเบียน                         |                                            |                     |                                        |                                |
|--------------------------------------------|--------------------------------------------|---------------------|----------------------------------------|--------------------------------|
| ข้อมูลผู้ใช้ระบบ                           |                                            |                     |                                        |                                |
| ชื่อผู้ใช้งาน                              |                                            | รหัสผ่าน            |                                        | ยืนยันรหัสเง่าน                |
| dpshipping                                 | 👤 ตรวจสอบผู้ใช้งาน                         |                     |                                        |                                |
|                                            |                                            |                     |                                        |                                |
| ข้อมูลส่วนตัว                              |                                            |                     |                                        |                                |
| สัญชาติ                                    | ซื่อภาษาอังกฤษ                             | บ้านเลขที่          |                                        | จังหวัด                        |
| THAILAND                                   | \[                                         | 99/23               |                                        | นนทบุรี 🗸                      |
| เลขประจำด้วประชาชน / พาสปอร์ด              | ซื่อกลาง                                   |                     |                                        | อำเภอ                          |
|                                            |                                            |                     |                                        | ปากเกร็ด 🗸                     |
| ดำนำหน้า                                   | สกุลภาษาอังกฤษ                             |                     |                                        | ທຳນລ                           |
| an affirit                                 | (Tamo ali salis)                           |                     |                                        | ดลองเกลือ 🗸                    |
| ชื่อภาษาไทย                                | อีเมล                                      |                     |                                        | รหัสไปรษณีย์                   |
| units?                                     |                                            | หมู่ที              |                                        | 10230                          |
| สกุลภาษาไหย                                | เบอร์โทรต้พท์ (สำนักงาน)                   | 2                   |                                        |                                |
| Trapel                                     | -                                          | ຜ່ວນ                |                                        |                                |
|                                            | เบอร์โทรตัพท์ (มือก็อ)                     |                     |                                        |                                |
|                                            | 100.000.00                                 | пан                 |                                        |                                |
|                                            | โทรสาร                                     |                     |                                        |                                |
|                                            |                                            | ประเภทนิติบคคล      | าประกอบด้วยข้อม                        | <u>เลสวนตัวและข้อมลบริษัท</u>  |
|                                            |                                            | 4                   | ્ય                                     | ચ                              |
| ข้อมูลนิดิบุคคล / บริษัท                   |                                            |                     |                                        |                                |
| ประเภท                                     |                                            |                     |                                        |                                |
| О цяяа                                     | ประเภท "นัตบุคค                            | ล/ปรษท"             |                                        |                                |
| 🔘 นิติบุคคล / บริษัท                       |                                            |                     |                                        |                                |
| ค้นหาข้อมูลบริษัทจากระบบ                   |                                            |                     |                                        |                                |
|                                            |                                            |                     |                                        |                                |
| นายระจาดวลุเลยกาย                          | 000000                                     | THE LINES           | - สำหข้อมูลบริษัท เพื่อเพิ่มข้อมูลใหม่ |                                |
|                                            |                                            |                     |                                        |                                |
| เลขประจำตัวผู้เสียกาซิ                     | อีเมล                                      | บ้านเลซที           |                                        | จังหวัด                        |
| 1.0000000000000000000000000000000000000    | 1                                          | 99/23               |                                        | นนทบุรี 🗸 🗸                    |
| รหัสสาขา                                   | เบอร์โทรตัพท์ (สำนักงาน)                   | หมู่ที              |                                        | อำเภอ                          |
| 000000                                     |                                            | 2                   |                                        | ปากเกร็ด 🗸                     |
| ชื่อบริษัทกาชาไทย                          | โทรสาร                                     | ເຮືອນ               |                                        | ตำบล                           |
| at the one and the                         | 400 Oct.                                   |                     |                                        | ดลองเกลือ 🗸                    |
| ชื่อบริษัทภาษาอังกฤษ                       | _                                          | กนน                 |                                        | รหัสไปรษณีย์                   |
| the particular processing and provide      |                                            |                     |                                        | 10230                          |
|                                            |                                            |                     |                                        |                                |
|                                            |                                            |                     |                                        |                                |
|                                            |                                            |                     |                                        |                                |
| เลือกระบบที่ต้องการใช้งาน                  |                                            |                     |                                        |                                |
|                                            |                                            |                     |                                        |                                |
| 💼 🗹 การแจ้งเรือเข้าออก ของเรือสินด้าและเรี | อประมง ,ขนถ่ายสินค้าอันตราย จอดเรือนอกเขตเ | ถ่าฯ และเลื่อนเรือ  | 😣 🗹 การแล้งเรือเข้าออก ขอ              | มเรือโดยสาร                    |
|                                            |                                            |                     | <u> </u>                               |                                |
| 🔔 🗌 การแจ้งเรือเข้าออก ของเรือขอชต์        |                                            |                     | 🥑 🗹 บริการนำร่อง                       |                                |
|                                            |                                            |                     |                                        |                                |
| 😁 🛛 ขออนุญาต์ไข้เรือต่างประเทศ             |                                            |                     |                                        |                                |
|                                            |                                            |                     |                                        |                                |
| แนแวอสวธนรั้งธระ                           |                                            |                     |                                        | ต้องแบบคราเทกเอกสาร            |
| แนบเอกสารทสกฐาน                            |                                            |                     |                                        | 10 total official factorial fa |
| # ชื่อเอกสาร                               | วันที่ออกเอกสาร                            | วันที่หมดอายุเอกสาร | เอกสารแนบ                              |                                |
| 1 ส่ำเนาบัตรประจำตัวประชาชนผู้มอบอำนาจ     |                                            | 31/01/2554          | Brows                                  | ระ แนบเอกสำร ดูเอกสำร          |
|                                            |                                            |                     |                                        |                                |
| 2 สำเนาบัตรประจำตัวประชาชน / พาสปอร์ต      |                                            | 01/08/2562          | Brows                                  |                                |
| 3 หนังสือรับรองการจดหะเบียนบริษัท          | 22/08/2550                                 | 22/00/2582          | Brows                                  | e                              |
|                                            | 23/08/2009                                 | 22/08/2002          | Liows                                  | แบบอกสาร ดูเอกสาร 🗙            |
| 4 หนังสือมอบอ่ำนาจ                         | 07/03/2559                                 | 28/06/2562          | Brows                                  | ie                             |
|                                            |                                            |                     |                                        |                                |
|                                            |                                            |                     |                                        |                                |
|                                            |                                            |                     |                                        |                                |
|                                            |                                            |                     |                                        |                                |
|                                            |                                            |                     |                                        |                                |

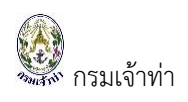

### สำหรับการลงทะเบียนประกอบด้วยรายละเอียดแต่ละส่วน ดังนี้

| 📥 ข้อ                       | มูลผู้ใช้ระบบ |   |                   |              |                    |
|-----------------------------|---------------|---|-------------------|--------------|--------------------|
| ข้อมูลผู้ใช้ระบบ            |               |   |                   |              |                    |
| ชื่อผู้ใช้งาน<br>dpshipping |               | × | ตรวจส่อบผู้ใช้งาน | รหัสม่าน<br> | ยินยันจหัสผ่าน<br> |
|                             |               |   |                   |              |                    |

ระบุชื่อผู้ใช้งาน แล้วกดปุ่ม " 🛃 ศรรรสอบผู้ไช่งาน " หากระบบแจ้งเตือนดังรูปด้านล่างแสดงว่าชื่อผู้ใช้งาน

# ไม่ซ้ำ สามารถใช้งานได้

| ข้อมูลผู้ล                                             | งทะเบียน        | Single Window @ Marine Department        | ×   |                |
|--------------------------------------------------------|-----------------|------------------------------------------|-----|----------------|
| ข้อมูลผู้ใช้ร<br><mark>ชื่อผู้ไข้งา</mark><br>dpshippi | ระบบ<br>น<br>ng | ขึ้อผู้ใช้งาน dpshipping สามารถใช้งานได้ | ปิด | ยืนยันระโสผ่าน |
|                                                        | ชื่อผู้         | ใช้งาน dpshipping สามารถใช้งานได้        |     |                |

# หากชื่อผู้ใช้งานซ้ำ ระบบแจ้งเตือนดังรูปด้านล่าง

| ข้า | อมูลผู้ลงทะเบียน                  | Single Window @ Marine Department X                                          |                |  |
|-----|-----------------------------------|------------------------------------------------------------------------------|----------------|--|
|     | ข่อมูลผู้ใช้ระบบ<br>ชื่อผู้ใช้งาน | ชื่อผู้ใช้ง่าน forrarosun ข้ำกับในระบบ กรุณาเปลี่ยนชื่อยู่ใช้ง่านใหม่<br>มีค | ยืนยันรหัสผ่าน |  |
|     | ชื่อผู้ใช้งาน forra               | arosun ซ้ำกับในระบบ กรุณาเปลี่ยนชื่อผู้ใช้ง                                  | านใหม่         |  |

# ∔ ข้อมูลส่วนตัว

| ข้อมูลส่วนตัว                 |                         |           |              |
|-------------------------------|-------------------------|-----------|--------------|
| สัญชาติ                       | ชื่อภาษาอังกฤษ          | บ้านเลชที | จังหวัด      |
| THAILAND                      | Pasinat                 | 99/23     | นนหบุรี 🗸    |
| เลขประจำตัวประชาชน / พาสปอร์ต | ชื่อกลาง                |           | อำเภอ        |
|                               |                         |           | ปากเกร็ด 🗸   |
| ด่านำหน้า                     | สกุลภาษาอังกฤษ          |           | ต่านล        |
| 10.000                        | Page allocation         |           | ดลองเกลือ 🗸  |
| ซือภาษาไหย                    | ວົເມກ                   |           | รหัสไปรษณีย์ |
| units?                        | -                       | หมู่ที    | 10230        |
| สกุลภาษาไทย                   | เบอร์โทรต้พฬ (สำนักงาน) | 2         |              |
| lingent                       | -                       | ຜ່ວນ      |              |
|                               | เบอร์โทรศัพฬ (มือกือ)   |           |              |
|                               |                         | กแน       |              |
|                               | โทรสาร                  |           |              |
|                               | 10040011701             |           |              |
|                               |                         |           |              |

รายละเอียดของผู้ลงทะเบียน กรณีเป็นบุคคลจะแค่ส่วนนี้เท่านั้น

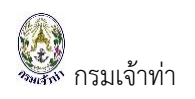

# ∔ ข้อมูลนิติบุคคล/บริษัท

| ข้อมูลนิติมุคคล / บริชัท                              |  |  |
|-------------------------------------------------------|--|--|
| ประเภท                                                |  |  |
| <ul> <li>บุคคล</li> <li>บิติบุคคล / บริษัท</li> </ul> |  |  |
|                                                       |  |  |

## กรณีเป็น "บุคคล" จะไม่ปรากฎส่วนข้อมูลนิติบุคคล/บริษัท ดังรูปด้านล่าง

| ข้อมูลนิติบุคคล / บริษัท                  |                          |                                  |                       |   |
|-------------------------------------------|--------------------------|----------------------------------|-----------------------|---|
| ประเภท<br>🔵 บุคคล<br>🖲 นิติบุคคล / บริษัท |                          |                                  |                       |   |
| ด้นหาซ้อมูลบริษัทจากระบบ                  |                          |                                  |                       |   |
| เลขประจำตัวผู้เสียกาษี                    | รหัสสาขา<br>000000       | 🧱 ແສເລເ 🦳 ລ້າງຫ້ວມູລປອີນຳເ ເທື່ອ | ທີ່ມາບົລມູເສັນແມ່     |   |
| เลขประจำดัวผู้เสียภาษี                    | อีเมล                    | บ้านเลชที                        | จังหวัด               |   |
| รหัสสาขา                                  | ับอร์โทรศัพท์ (สำนักงาน) | <sup>88/23</sup><br>หมู่ที       | จำเภอ                 | ¥ |
| 000000<br>ສະຫລັງກັບຄວາມາໃນນ               | โพรสวร                   | 2                                | ปากเกร็ด              | ~ |
|                                           |                          |                                  | ดลองเกลือ             | ~ |
| ซื่อบริษัทภาษาอังกฤษ                      |                          | 57434                            | รหัสไปรษณีย์<br>10230 |   |
|                                           |                          |                                  |                       |   |

กรณีเป็น "นิติบุคคล/บริษัท" ผู้ใช้งานสามารถระบุเลขประจำตัวผู้เสียภาษี และกดปุ่ม "แสดง" เพื่อ ค้นหาข้อมูลบริษัทในระบบ หากไม่มีข้อมูลบริษัท จะปรากฎข้อความดังรูปด้านล่าง

| ับคุคล<br>• นิดิบุคคล / บริษัท                 | Single Window @ Marine Department | ×  |  |
|------------------------------------------------|-----------------------------------|----|--|
| ค้นหาข้อมูลบริษัทจากระบบ                       | "เม่พบข้อมูลบริชัท                |    |  |
| <b>เลขประจำตัวผู้เสียภาษี</b><br>0105560109419 |                                   | En |  |
|                                                | ไม่พบข้อมูลบริษัท                 |    |  |

แต่หากมีข้อมูลของบริษัทนี้อยู่แล้วในระบบ ข้อมูลจะปรากฏ ดังรูปด้านล่าง

| Company/Partnership details , Electronics trans        | action person |                            |                     |    |
|--------------------------------------------------------|---------------|----------------------------|---------------------|----|
| Legal types of entity<br>Person<br>Company/Partnership |               |                            |                     |    |
| Find company information from the system               |               |                            |                     |    |
| Tax ID                                                 | Branch No.    | E Displate - Clear company |                     | 20 |
|                                                        |               |                            | แต่ผ่างดีที่ยาวค    | n  |
| Tax ID                                                 | Email         | Address number<br>99/23    | Province<br>มหานุรั | *  |
| Branch No.                                             | Phone number  | Village                    | District            |    |
|                                                        | 100-000-100-  | 2                          | ปากเคร็ด            | ٣  |
| Company/Partnership name (TH)                          | Fax           | Alley                      | Sub-district        |    |
| the fails and only proof only                          |               |                            | คลองเกลือ           | ٣  |
| Company/Partnership name (EN)                          |               | Road                       | Postcode            |    |
| IF Tappa, or Serie ages, in 18                         |               |                            | 10230               |    |

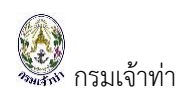

### ∔ เลือกระบบที่ต้องการใช้งาน

| ้เลือกระ | เลือกระบบที่ต้องการใช้งาน                                                                           |   |                                    |  |  |  |  |
|----------|----------------------------------------------------------------------------------------------------|---|------------------------------------|--|--|--|--|
| \$       | 🗹 การแจ้งเรือเข้าออก ของเรือสินด้าและเรือประมง ,ชนถ่ายสินด้าอันตราย จอดเรือนอกเขตท่าฯ และเลื่อนเรือ |   | 🗹 การแจ้งเรือเข้าออก ของเร็อโดยสาร |  |  |  |  |
|          | 🗌 การแจ้งเรือเข้าออก ของเรือขอชท์                                                                   | Ø | 🕑 บริการน่าร่อง                    |  |  |  |  |
| -        | ขออนุญาต์ใช้เรือห่างประเทศ                                                                          |   |                                    |  |  |  |  |

ผู้ประกอบการระบุระบบที่ต้องการใช้งาน เมื่อระบุแล้วเจ้าหน้าที่ต้องอนุมัติให้ใช้งาน จึงจะสามารถใช้งานได้

### ∔ เอกสารหลักฐาน

| แน | แนบเอกสารหลักฐาน                     |                 |   |                     |   |           |           |            |
|----|--------------------------------------|-----------------|---|---------------------|---|-----------|-----------|------------|
| #  | ซื่อเอกสาร                           | วันที่ออกเอกสาร |   | วันที่หมดอายุเอกสาร |   | เอกสารแนบ |           |            |
| 1  | ส่ำเนาบัตรประจำตัวประชาชนผู้มอบอำนาจ |                 |   | 31/01/2554          | Ħ | Browse    | แนบเอกสาร | อูเอกสาร 🗶 |
| 2  | ส่าเนาบัตรประจำตัวประชาชน / พาสปอร์ต |                 |   | 01/08/2562          | Ħ | Browse    | แนบเอกสาร | ดูเอกสาร 🗶 |
| 3  | หนังสือรับรองการจดหะเบียนบริษัท      | 23/08/2559      | Ħ | 22/08/2562          | i | Browse    | แนบเอกสาร | ดูเอกสาร 🗶 |
| 4  | หนังสือมอบอ่านาจ                     | 07/03/2559      | i | 28/06/2562          | Ħ | Browse    | แนบเอกสาร | ดูเอกสาร 🗶 |
|    |                                      |                 |   |                     |   |           |           |            |
| _  |                                      |                 |   |                     |   |           |           |            |

กรณีเป็น "บุคคล" แนบสำเนาบัตรประจำตัวประชาชน / พาสสปอร์ต เท่านั้น กรณีเป็น "นิติบุคคล/บริษัท" แนบเอกสารดังนี้

- 1) สำเนาบัตรประจำตัวประชาชนผู้มอบอำนาจ
- 2) สำเนาบัตรประจำตัวประชาชน / พาสสปอร์ต
- 3) หนังสือรับรองการจดทะเบียนบริษัท
- 4) หนังสือมอบอำนาจ

เมื่อกรอกรายละเอียดข้างต้นเรียบร้อยแล้วกดปุ่ม "<sup>Save</sup>" ระบบจะแสดงดังรูปด้านล่าง

| ٩ ٩                               |  |
|-----------------------------------|--|
|                                   |  |
| Single Window @ Marine Department |  |
|                                   |  |
|                                   |  |

| ข้อมูลผู้ใช้ระบบ            | ลงทะเบียนผู้ใช้งานเรียบร้อยแล้ว สามารถเข้าใช้งานระบบได้ที่หน้า Portal |                    |
|-----------------------------|-----------------------------------------------------------------------|--------------------|
| ชื่อยุ่ไข้งาน<br>dpshipping | ไปที่หน้า Portal                                                      | ยืนยันรหัสผ่าน<br> |

เมื่อผู้ประกอบการลงทะเบียนเรียบร้อยแล้ว จะสามารถเข้าระบบได้ทันที

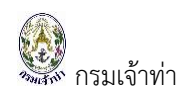

## เข้าสู่ระบบงาน

เมื่อลงทะเบียนใช้งานแล้วผู้ใช้งานสามารถเข้าสู่ระบบได้ทันที

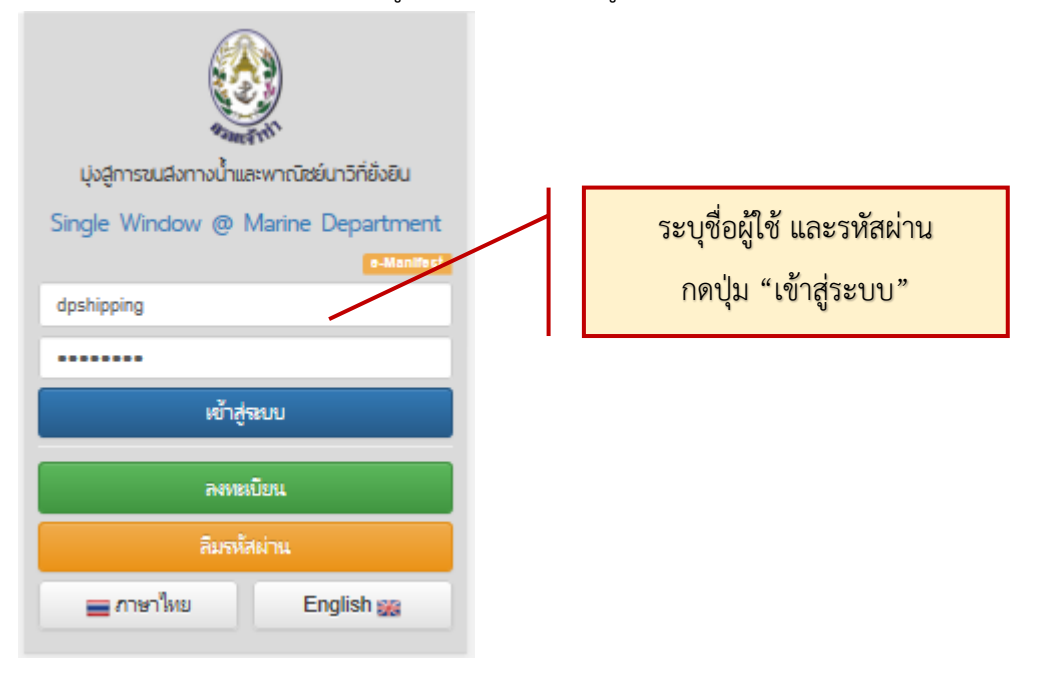

แต่จะไม่สามารถเข้าใช้งานระบบนั้น ๆ ได้จนกว่าเจ้าหน้าที่อนุมัติการลงทะเบียนให้กับผู้ประกอบการ ดังตัวอย่างด้านล่าง

| SW@MD #9401716                                              |                                    | dpshipping - |
|-------------------------------------------------------------|------------------------------------|--------------|
|                                                             | เลือกระบบที่ต้องการใช้งาน          | -            |
| รับอย่ายรอบคายอ                                             | <b>ຂັດປະຄົນ</b>                    | 5            |
| unattalization for agreent                                  |                                    |              |
| cipsingping<br>🖿 ອີກີ ອັນນີ້ ແຜນເລັ່ມກັນ ແຜນເອັ້າກໍລ        |                                    |              |
|                                                             |                                    |              |
| หน้าแรกจำแนกการใช้งานเป็น 5 ส่วน คือ                        |                                    |              |
| 1) ข้อมูลส่วนตัว                                            |                                    |              |
| คลิกที่ปุ่ม " 🗳 ข้ <del>อมูลส่วนตัว</del> "อธิบายได้ ดังนี้ |                                    |              |
| แสดงรูปผู้ใช้งาน                                            |                                    |              |
| แสดงชื่อ - นามสกุลผู้ใช้งาน                                 |                                    |              |
| แสดงชื่อผู้ใช้งาน (Username)                                |                                    |              |
| แสดงชื่อบริษัท                                              |                                    |              |
|                                                             |                                    |              |
|                                                             | dpshipping                         |              |
|                                                             | 📾 ดีพี ซีปชิ้ง แอนด์ มารัน เอเจนร่ | ยี่จำกัด     |

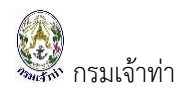

| SW@MD ระบบงาน                                                                                                    |                                                                                                    |          |                                                  |                    |                |                                                                              | dpshipping + |
|----------------------------------------------------------------------------------------------------|----------------------------------------------------------------------------------------------------|----------|--------------------------------------------------|--------------------|----------------|------------------------------------------------------------------------------|--------------|
| ส้วนอส่วนตัว                                                                                                    |                                                                                                    |          |                                                  |                    |                |                                                                              |              |
| Ablged File ביותר אות אות אות אות אות אות אות אות אות אות                                                                                                    | ] No file chosen<br>เกิน 1 MB                                                                                                   |          |                                                  |                    |                |                                                                              |              |
| สายปัตว์งาน                                                                                                    | ส์ฉอาหาวังออห                                                                                                    |          | น้ำและเพื่                                       |                    |                | ວັນເວັດ                                                                      |              |
| doshipping                                                                                                    | Paornrat                                                                                                    |          | 99/23                                            |                    |                | านหาเรื                                                                      | ~            |
| žuna ž                                                                                                    | A                                                                                                    |          | ]                                                |                    |                |                                                                              |              |
|                                                                                                    | 21211010                                                                                                    |          |                                                  |                    |                | ปกอเครือ                                                                     | ~            |
|                                                                                                    |                                                                                                    |          |                                                  |                    |                | L monse                                                                      |              |
| เลขบระจาดวบระขาชน / พาลบอรด<br>2004040021957                                                                                                    | ลกุลภาษาองกฤษ<br>Ratheotori                                                                                                    |          | 1                                                |                    |                | ตาบล                                                                         |              |
| 3804040021031                                                                                                    |                                                                                                    |          | ,                                                |                    |                | The bound of                                                                 | ¥            |
| คานาหนา                                                                                                    | naorarat@do-ma.com_oneration@d                                                                                                  | n-ma.com | 1                                                |                    |                | 310230                                                                       |              |
| 4                                                                                                    |                                                                                                    | p ma.com | 2                                                |                    |                |                                                                              |              |
|                                                                                                    | 0851003132                                                                                                    |          | #(2)!I                                           |                    |                |                                                                              |              |
|                                                                                                    |                                                                                                    |          | , <u> </u>                                       |                    |                |                                                                              |              |
| ร้องกับอรุศรี                                                                                                    | 098785432                                                                                                    |          | ถนน                                              |                    |                |                                                                              |              |
|                                                                                                    | Sundan                                                                                                    |          |                                                  |                    |                |                                                                              |              |
|                                                                                                    | 033 030701                                                                                                    |          |                                                  |                    |                |                                                                              |              |
|                                                                                                    |                                                                                                    |          | J                                                |                    |                |                                                                              |              |
| Legal types of entity  Company/Partnership Person  เลชประจำด้วงผู้เสียภาษ์  0105500109419  านัสสาขา  000000  ชื่อบริจังกาษาไทย  คิศ ซิปปีง แลแค่ มาริน เอเรนซี จำศัค  ชื่อบริจังกาษาอังกฤษ  DP Shipping and Marine Agency Co., Ltd.  Attached documents | <b>ธิเมล</b><br>paomrat@dp-ma.com, operation@d<br><b>เมลร์โหรส์พร์ (สำนักงาน)</b><br>033 030 725<br><b>โหรสาร</b><br>033 030701 | p-ma.com | บ้านเลขที่<br>99/23 Mo<br>มมู่ที่<br>ช่อย<br>ดนน | o 2 Tambol Klong H | Quea           | รังหวัด<br>นทบุรี<br>สำเภอ<br>ปากเกรีต<br>ต่านล<br>คลองเกลือ<br>านัสไปารณ์ย์ | ><br>><br>>  |
| # ชื่อเอกสาร                                                                                                    | วันที่ออกเอกสาร                                                                                                    |          | ວັນທີ່ນາມອອກຫຼະ                                  | งสาร               |                | เลดสารเบบ                                                                    |              |
| 1 สำเนาบัตรประจำตัวประชาชนผู้มอบอำนาจ                                                                                                    | - Skillering is                                                                                                    | 31/01/2  | 554                                              | =                  | Choose File No | file chosen                                                                  | ดูเอกสาร 🗙   |
| 2 สำเนาบัตรประจำตัวประชาชน / พาสปอร์ต                                                                                                    |                                                                                                    | 01/08/2  | 562                                              | =                  | Choose File No | file chosen                                                                  | ตูเอกสาร 🗶   |
| 3 หนังสือรับรองการจดทะเบียนบริษัท                                                                                                    | 22/08/2562                                                                                                    | 22/08/2  | 562                                              | =                  | Choose File No | file chosen                                                                  | ดูเอกสาร 🗙   |
| 4 หนังสือมอบอำนาจ                                                                                                    | 07/03/2559                                                                                                    | 28/08/2  | 562                                              | Ħ                  | Choose File No | file chosen                                                                  | glanats 🗙    |
| สำเนาบัตรประจำสวประชาชนะ)ู่มอบ หมดอายุ                                                                                                    |                                                                                                    |          |                                                  |                    |                |                                                                              |              |
| แจ้งเตือ                                                                                                    | นเอกสารหมดอายุ                                                                                                    | Bac      | k Save                                           |                    |                |                                                                              |              |

จากรูปข้างต้น กรณีเอกสารหลักฐานหมดอายุระบบจะแจ้งเตือนด้วยข้อความสีแดง ดังรูปข้างต้น

## 2) เปลี่ยนรหัสผ่าน

เปลี่ยนรหัสผ่าน (Password) เมื่อแก้ไขรหัสแล้วผู้ใช้งานระบบต้องออกจากระบบ (Logout) ก่อน แล้วเข้า ระบบใหม่อีกครั้งด้วยรหัสผ่านใหม่

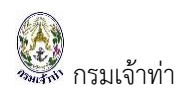

| Change password        |                  |              |                      |
|------------------------|------------------|--------------|----------------------|
| Username<br>dpshipping | Old password     | New password | Comfirm new password |
|                        | $\land$          | Back Save    |                      |
|                        | ระบุรหัสผ่านเดิม |              | ระบุรหัสผ่านใหม่     |

3) ขอใช้งานระบบ

การขอใช้งานระบบเพิ่ม ผู้ประกอบการทำเครื่องหมายถูกในช่อง 🗖 แล้วกดปุ่ม " 💷 "

| SW@MD ราบมาน                                                                                                    | dpshipping 🗸                                                                                                    |
|----------------------------------------------------------------------------------------------------|----------------------------------------------------------------------------------------------------|
| ระบบที่ขอใช้งาน                                                                                                    |                                                                                                    |
| <ul> <li>คารแจ้งเรืองด้าออก ของเรือดินด้านตอเรือประมง, งานก่ายดินด้าอันตราย จอดเจือนอกเขตทำฯ แต่งได้อนเรือ<br/>สถานเการอนุมัติขอใช้ระบบ</li> <li>จอนมัติ</li> <li>วันอนุมัติ</li> <li>กามเล็งเรืองด้าออก ของเรือของต์<br/>สถานเการอนุติขอใช้ระบบ</li> <li>จออนมัติ</li> <li>จอนมัติ</li> <li>จอนมัติ</li> <li>จอนมัติ</li> <li>จอนมัติ</li> <li>จอนมัติ</li> <li>จอนมัติ</li> <li>จอนมัติ</li> <li>จอมมัติ</li> <li>จอมมัติ</li> <li>จอมมัติ</li> <li>จอมมัติ</li> <li>จอมมัติ</li> <li>จอมมัติ</li> <li>จอมมัติ</li> <li>จอมมัติ</li> <li>จอมมัติ</li> <li>จอมมัติ</li> <li>จอมมัติ</li> <li>จอมมัติ</li> <li>จอมมัติ</li> <li>จอมมัติ</li> </ul> | <ul> <li>คารแจ้มเสืองข้าออก ของเสือโดยสาร</li> <li>สถานอาจะหม่ดีของใช้ระบบ</li> <li>อนุมัติ</li> <li>ไม่อนุมัติ</li> <li>ไม่อนุมัติ</li> <li>บริการปาร่อง</li> <li>สถานอากรอนุมัติของใช้ระบบ</li> <li>รองมูมัติ</li> <li>อนุมัติ</li> <li>อนุมัติ</li> </ul> |
| Back Save                                                                                                    |                                                                                                    |

หรือกรณีที่เจ้าหน้าที่ไม่อนุมัติการลงทะเบียน เนื่องจากเอกสารไม่ครบถ้วนหรือเจ้าหน้าที่ขอเอกสาร เพิ่มเติมสามารถดูได้จากหมายเหตุดังรูปข้างต้น หรือตัวอย่างรูปด่านล่าง

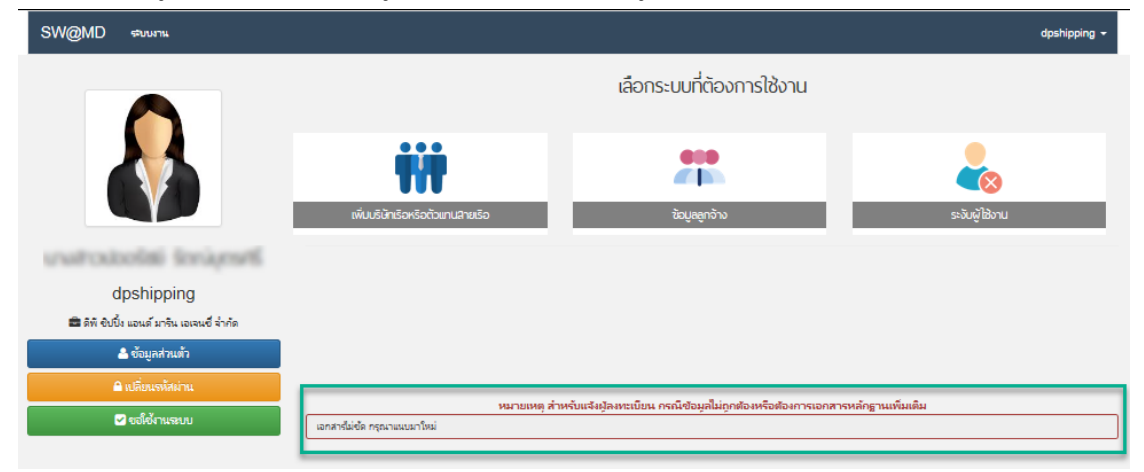

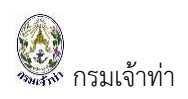

### 4) เพิ่มบริษัทหรือตัวแทนสายเรือ

### เพิ่มบริษัทเรือหรือตัวแทนสายเรือ เพื่อบอกว่าตัวเองทำให้กับบริษัทอะไรบ้าง

| SW@MD ระบบงาน                                          |                                            |                                                    | dpshipping <del>-</del> |
|--------------------------------------------------------|--------------------------------------------|----------------------------------------------------|-------------------------|
|                                                        |                                            | เลือกระบบที่ต้องการใช้งาน                          |                         |
|                                                        | ເທັບເຮັດເຮັດຕົວແກນລາຍເຮັດ                  | ແລະຄາດ້ານ                                          | ระวันผู้ใช้งาน          |
| dpshipping<br>📾 ดิพิ ซิบบิ้ง แอนด์ มาจิน เอเจนซี จำกัด |                                            |                                                    |                         |
| 🐣 ข้อมูลส่วนตัว                                        |                                            |                                                    |                         |
| 🔒 เปลี่ยนรหัสผ่าน                                      |                                            |                                                    |                         |
| 🖌 ขอใช้งานระบบ                                         | หมายเหตุ สา<br>เอกสารไม่ชัด กรุณาแนบมาใหม่ | หรบแจงผูลงหะเบขน กรณขอมูลไม่ถูกต้องหรอต้องการเอกสา | รหลกฏานเพมเฒม           |

## คลิกเมนู "บริษัทเรือหรือตัวแทนสายเรือ" เข้าสู่หน้าจอเพิ่มบริษัทเรือหรือตัวแทนสายเรือ

| เลขประจำดัวผู้เสี่ยภาษี รหัสสาขา           | ชื่อบริษัท<br>Q.ศัมทา        |                    |                     |
|--------------------------------------------|------------------------------|--------------------|---------------------|
| + vitu                                     |                              |                    | 0 รายการ            |
| # สถานะการเชงาน<br>ใน่มีข้อมูล             | เลชประจำดว <i>ผ</i> ูเสยภาษ  | รหสสาขา            | ช่อบรษท             |
|                                            |                              |                    |                     |
|                                            |                              |                    |                     |
| มดาไข่ " <mark>+ เพื่ม</mark> " ระขา "เอญป | ระลำตัวข้าสีขอานี" อดป่น " 📼 | สดง " หมายเลด 1 กร | ก็ถึงกาลบิติบดดลหรื |

บริษัทนี้มีแล้วในระบบ เมื่อกดปุ่ม " 🔳 🥶 " แล้วข้อมูลจะปรากฎรายละเอียดดังหมายเลข 2 ที่ปรากฎที่ หน้าจอดังรูปด้านล่าง

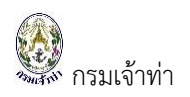

| มูลนดบุคคล / บรษท                                                                                                    |                                                            |              |                                                      |                      |                                                                                       |           |  |
|----------------------------------------------------------------------------------------------------|------------------------------------------------------------|--------------|------------------------------------------------------|----------------------|---------------------------------------------------------------------------------------|-----------|--|
| ค้นหาข้อมูลบริษัทจากระบบ                                                                                                   |                                                            |              | •                                                    |                      |                                                                                       |           |  |
| เลขประจำตัวผู้เสียภาษี                                                                                                    | รนัสสาขา<br>000000                                         | <u></u> шая» | ล้างข้อมูลบริษัท                                     | เพื่อเพิ่มข้อมูลไหม่ |                                                                                       |           |  |
| ขประจำตัวผู้เสียภาษี                                                                                                    | อึเมล                                                      |              | บ้านเลขที                                            |                      | จังหวัด                                                                               |           |  |
| สสาขา                                                                                                    | เบอร์โทรศัพท์                                              |              | หมู่ที่                                              |                      | อำเภอ                                                                                 | อำเภอ     |  |
| บริษัทภาษาไทย                                                                                                    | โหรสาร                                                     |              | ชอย                                                  |                      | ตำบล                                                                                  | ดำบล      |  |
|                                                                                                    |                                                            |              |                                                      |                      |                                                                                       |           |  |
| บริษัทภาษาอังกฤษ                                                                                                    | สถานะการใช้งาน<br>ใช้งาน<br>ระงับ                          |              | ถนน                                                  |                      | รหัสไปรษณีย์                                                                          |           |  |
| มริษัทภาษาอังกฤษ<br>มเอกสารหลักฐาน                                                                                         | สถานะการใช้งาน<br>1ชังาน<br>ระงับ                          |              | ດນານ                                                 |                      | รมัสไปรษณีย์                                                                          |           |  |
| มริษัทภาษาอังกฤษ<br>บเอกสารพลักฐาน<br>ชื่อเอกสาร<br>ส่วนมานักธุ(เราะกัก)เกรายนกับอาว่าม                                    | สถานะการใช้งาน<br>ใช้งาน<br>ระงับ<br>วันที่ออกเอกสาร       |              | ถมน                                                  | 16                   | รมัสไปรษณีย์<br>เอกสารแบบ<br>กินานาย Ello No file cheene                              |           |  |
| บริษัทภาษาอังกฤษ<br>เนอกสารหลักฐาน<br>ชื่อเอกสาร<br>สำเนาบัตรประจำตัวประชาชนผู้มอบอ่านา                                    | สถานะการใช้งาน<br> ช่งาน<br>ระงับ<br>วันที่ออกเอกสาร       |              | ณาม<br>วันที่หมดอายุเอกส<br>วว/สด/25ปป               | 15                   | รงัสไปรษณีย์<br>เอกสำระแบบ<br>Choose File_No file chosen                              | แบบเอกสาร |  |
| บริษัทภาษาอังกฤษ<br>บเอกสารหลักฐาน<br>ชื่อเอกสาร<br>สำเนาบัตรประจำดัวประชาชนผู้มอบอำนา<br>หนึ่งสือริษรองการจดทะเบียนบริษัท | สถานะการใช้งาน<br>ใช้งาน<br>ระงับ<br>วันที่ออกเอกสาร<br>เจ |              | ณมม<br>วันที่หมดอายุเอกส<br>วว/ตด/25ปป<br>วว/ตด/25ปป | 14<br>E              | รงัสไปรษณีย์<br>เอกสารแบบ<br>Choose File No file chosen<br>Choose File No file chosen | แบบเลกสาร |  |

แต่หากระบุ "เลขประจำตัวผู้เสียภาษี" แล้วไม่พบข้อมูลบริษัท ระบบจะมีข้อความแจ้งเตือน จากนั้นผู้ใช้งาน สามารถกรอกรายละเอียดตามหมายเลข 2 พร้อมแนบเอกสารหลักฐาน

\*\* เมื่อเพิ่มข้อมูลในส่วนนี้แล้วผู้ใช้งานจะเห็นข้อมูลของบริษัทที่เพิ่มมา และเมื่อแจ้งรายงานเรือเข้า-ออก หรือ ทำธุรกรรมอื่นๆ จะสามารถเลือกรายชื่อบริษัทเหล่านี้ในแต่ละครั้งที่มีการยื่นคำขอผ่านระบบที่ระบบงานนั้น ตัวอย่างเช่น

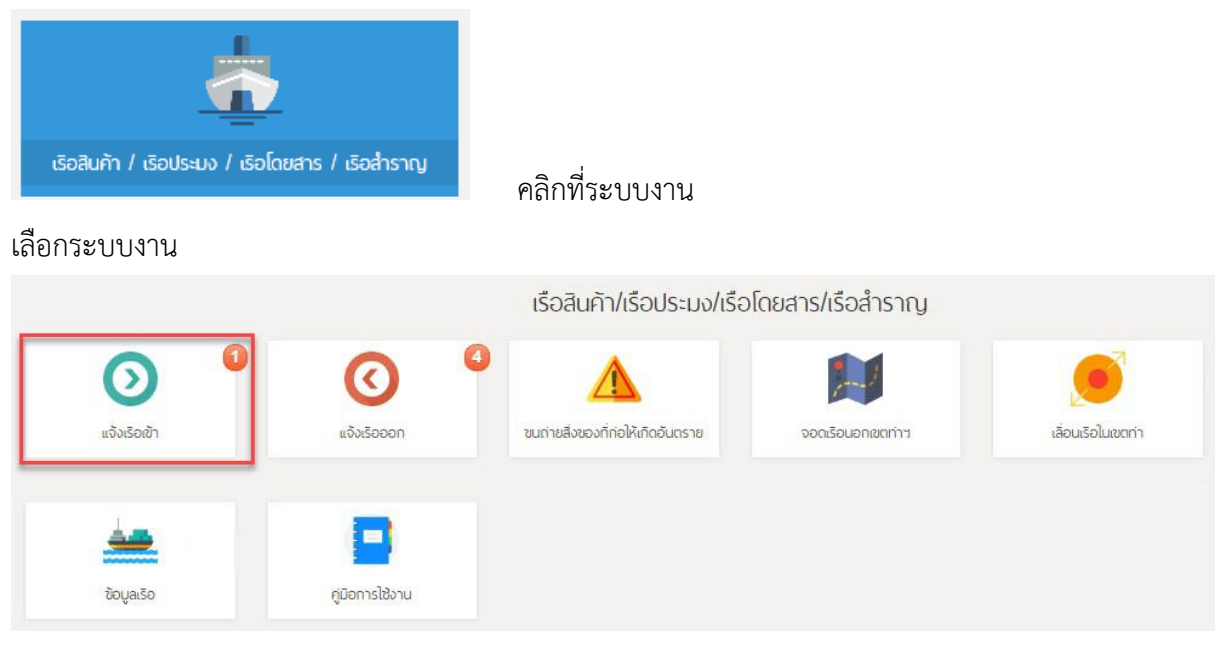

เข้าสู่หน้าจอของระบบงานนั้นๆ หน้าจอนี้จะแสดงข้อมูลทั้งหมดของบริษัทตัวเองหรือข้อมูลของตัวเอง และ บริษัทที่เพิ่มในเมนู "บริษัทหรือตัวแทนสายเรือ"

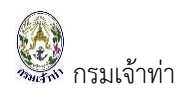

| รายการแจ้งเรือเข้า |            |                                                        |                  |        |       |          |             |           |      |                 |         | earch    |                      |                      |                      |       |              |           |           |               |             |        |
|--------------------|------------|--------------------------------------------------------|------------------|--------|-------|----------|-------------|-----------|------|-----------------|---------|----------|----------------------|----------------------|----------------------|-------|--------------|-----------|-----------|---------------|-------------|--------|
| [                  | <b>t</b> u | จังเรือเข้า                                            | - แจ้งเรือเข้า-อ | อกพรัฮ | ามกัน |          |             |           |      |                 |         |          |                      |                      |                      |       |              |           |           |               | 7734        | รายการ |
| N                  | lo.        | MDReg#                                                 | Status           | Pilot  | GD    | DG       | ต่า<br>ปรับ | Ship name | Flag | Registry<br>No. | MO      | GRT      | Submit Date          | ETA                  | ETB                  | Port  | Berth<br>No. | Last Port | Next Port | Ship Agent    | THRis<br>ID | Del    |
| 1                  |            | RICM61010187<br>NORMAL<br>RECM61010151<br>RECM61010149 | Arrived          |        | 0     | <b>A</b> |             | RUJIPA    |      | 600002082       | 9833943 | 1,395.00 | 17/01/18<br>23:55:46 | 18/01/18<br>08:00:00 | 18/01/18<br>08:00:00 | THSSM | SMM03        | THRYG     | THSSM     | SMOOTH<br>SEA |             |        |

#### กดปุ่ม "แจ้งเรือเข้า"

| oppiloui | it data 👻                      |                      |                               |                                             |                                       |                        |                                       |                                 |  |
|----------|--------------------------------|----------------------|-------------------------------|---------------------------------------------|---------------------------------------|------------------------|---------------------------------------|---------------------------------|--|
| Name     | And Address Of Contact +       |                      |                               |                                             |                                       |                        | Applicant's information -             |                                 |  |
| Q 8      | Search 1                       |                      |                               | (**                                         | ข้อมูลบริษัทที่ใร                     | ช้สำหรับออกใบแจ้งหนี้) | MemberType                            | Address Number :41/27 หมู่ที่ 3 |  |
| o s      |                                | Operator 🔿 Charterer |                               |                                             | Person     Company/Partnership        | Village :              |                                       |                                 |  |
| 13 9     | ายการ                          |                      |                               |                                             |                                       |                        |                                       | Alley :                         |  |
| สำดับ    | เลขประจำตัว                    | ชื่อ                 | ชื่อ                          | ที่อย่                                      | โทรศัพท์                              | อีเมล                  | Personal ID / Passnort -3200800004925 | Road :                          |  |
|          | ประชาชน/เลขผู้เสียภาษี<br>อากร | บุคคล/ชื่อ<br>มธิษัท | บุคคล/ชื่อ<br>มธิษัท          |                                             |                                       |                        | Title :un                             | Sub-district :สุรศักดิ์         |  |
|          | 2                              | พย)                  | (อังกฤษ)                      |                                             |                                       |                        | First name (TH) :กรกมล                | Province relation               |  |
| 11       | 0105529007197-000000           |                      | SIAM<br>MONGKOL               | บางปะกอก<br>ราษภรับรณะ                      | บางปะกอก<br>ราษฏรับูรณะ<br>กรุงเทพมหา |                        | Last name (TH) :เจียมทอง              | Postcode :                      |  |
|          |                                |                      | MARINE                        | กรุงเทพมหา                                  |                                       |                        | First name (EN) :Kornkamol            | Email :kornkamol733@gmail.com   |  |
|          |                                |                      | 60., EID.                     |                                             |                                       |                        | Middle name (EN) :                    | Mobile number :                 |  |
| 12       | 0115560003416-000000           |                      | C&N INTER                     | 19/269 หมู่ 6<br>ถมนตรี                     | 02-759-8973                           |                        | Last name (EN) :Jeamthong             |                                 |  |
|          |                                |                      | TANKER                        | นครินทร์ บาง<br>เมืองใหม่                   |                                       |                        | Authorization Person -                |                                 |  |
|          |                                |                      |                               | เมือง<br>สมพรปราการ                         |                                       | Member Type            | Member Type Upload Le                 | tter of delegation Upload       |  |
|          |                                |                      |                               | สมุทรปราการ                                 |                                       |                        | Agent Master                          | No file selected.               |  |
| 13       | 0205560037522-000000           | 5                    | T I M<br>SHIPPING<br>CO.,LTD. | 2/33 1 ทุ่งสุข<br>ลาศรีราชา<br>ชลบุรี 20230 | 038351953<br>,0816866837              |                        |                                       |                                 |  |
|          |                                |                      |                               |                                             |                                       |                        |                                       |                                 |  |
| 1        | 2                              |                      |                               |                                             |                                       |                        |                                       |                                 |  |
|          |                                |                      |                               |                                             |                                       |                        |                                       |                                 |  |
| ×        |                                | D                    |                               |                                             |                                       | ,                      |                                       |                                 |  |

กดปุ่ม "Search" ตามหมายเลข 1 ระบบจะแสดงตารางรายชื่อบริษัทที่ได้เพิ่มไว้ในเมนู "เพิ่มบริษัทหรือ ตัวแทนสายเรือ" ตามหมายเลข 2 คลิกเลือกบริษัท ใบแจ้งหนี้จะออกในนามบริษัทนี้

5) ระงับผู้ใช้งาน

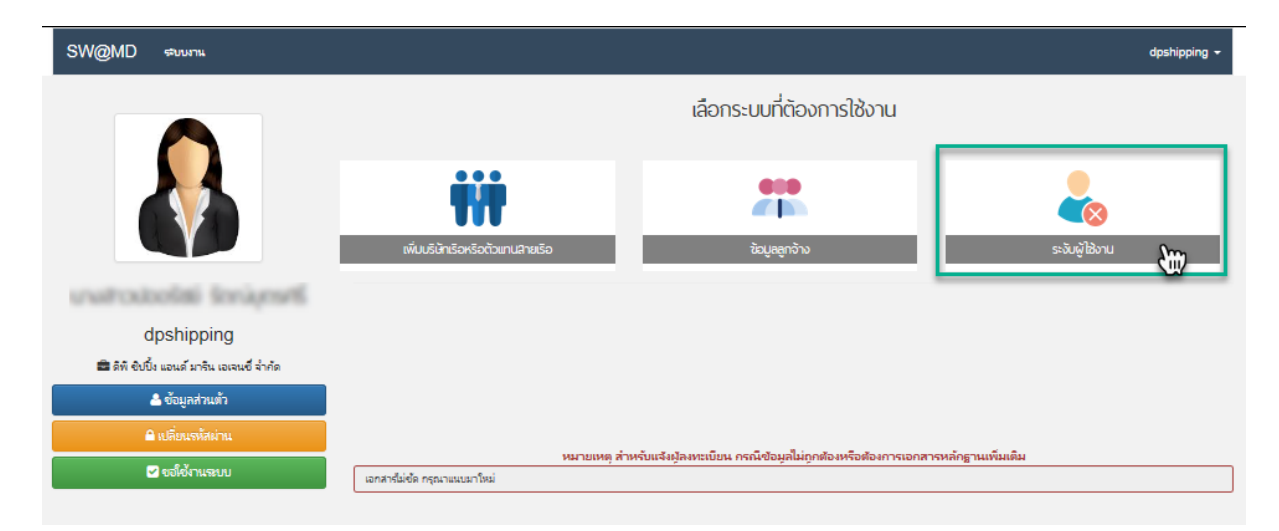

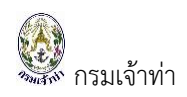

#### คลิกเมนู "ระงับผู้ใช้งาน" เข้าสู่หน้าจอการระงับผู้ใช้งาน

| SW@MD                          | รริบบงาน      |             | dpshipping + |
|--------------------------------|---------------|-------------|--------------|
| ระงับผู้ใช้งาร                 | 4             |             |              |
| ซือผู้ใช้งาน<br>มินมันการระงับ | estavinu<br>D |             |              |
| ประวัติการระงับผู้             | ใช้งาน 2      |             |              |
| #                              | ซื่อผู้ใช้งาน | วันที่ระงับ |              |
| ใม่มีข้อมูล                    |               |             |              |
|                                |               |             |              |
| กลับ                           |               |             |              |

ระบุเงื่อนไข ตามหมายเลข 1 และกดปุ่ม "<sup>ขึ้นบันการระถับ</sup>" ข้อมูลจะแสดง หมายเลข 2 ตารางประวัติ การระงับผู้ใช้งานดังภาพข้างต้น

\*\* **หมายเหตุ**: เมื่อระงับชื่อผู้ใช้งานแล้วผู้ใช้งานดังกล่าวที่ถูกระงับจะไม่สามารถเข้าใช้งานระบบ Single Window@Marine Department ได้อีก

∔ ระบบงานที่มีสิทธิ์ใช้งาน

เมื่อเจ้าหน้าที่อนุมัติผู้ลงทะเบียนแล้ว บริษัทเรือหรือตัวแทนสายเรือเห็นระบบที่เจ้าหน้าที่อนุมัติ

|                                                  |                                                              | dpshipping +                                                                                                    |
|--------------------------------------------------|--------------------------------------------------------------|----------------------------------------------------------------------------------------------------|
|                                                  | เลือกระบบที่ต้องการใช้งาน                                    |                                                                                                    |
| ร้อลัมก้า / เรือประมง / เรือโดยสาร / เรือสำราญ   | Unisoo                                                       |                                                                                                    |
| ŤŤ                                               |                                                              | ~                                                                                                    |
| เพิ่มบริษัทเรือหรือตัวแทนสายเรือ                 | ซ้อมูลลูกจ้าง                                                | ระงับผู้ใช้งาน                                                                                                    |
| หมายเหตุ สำหรับแ<br>เอกสารีมีเช็ด กรุณาแนบมาใหม่ | จังผู้ลงทะเบียน กรณีช่อมูลไม่ถูกต้องหรือต้องการเอกสารเ       | หลักฐานเพิ่มเติม                                                                                                    |
|                                                  | เล้าเกริน์เริ่ด กรุณาสมมาโหม่<br>เสารที่มีเริ่ด กรุณาสมมาโหม | ເລືອກระบบที่ต้องการใช้งาน<br>ເລືອກระบบที่ต้องการใช้งาน<br>ເພື່ອກະບບที่ต้องการใช้งาน<br>ເພື່ອກະບານກໍ່ຕ້ອງກາງໃຫ້<br>ເພື່ອກະບານທີ່ກາງໃຫ້<br>ເພື່ອກະບານແຜງ ການຄົນແຮ່ນຢູ່ລະຍະເບັ້ນແ ກາດນີ້ ເພື່ອມູລີໃນດາຍເຈົ້າຮ່າຍຄອກກາດກາດກາດ |